## Adding a Student to Your Parent Portal Account

1. When you are logged into PowerSchool, click on **Account Preferences**, located at the bottom of the menu bar on the left.

| Navigation                | Ĵ |
|---------------------------|---|
| Grades and Attendance     | Γ |
| Grade History             |   |
| Rttendance History        |   |
| Teacher Comments          |   |
| Power<br>Announcements    |   |
| Email Notification        |   |
| Update Contact Info       |   |
| Newsletter Archive        |   |
| 2013-2014 Locator<br>Card |   |
| My Calendars              |   |
| Account Preferences       | 6 |
|                           |   |
| ·                         |   |

2. At the Account Preferences screen, click on the **Students** tab.

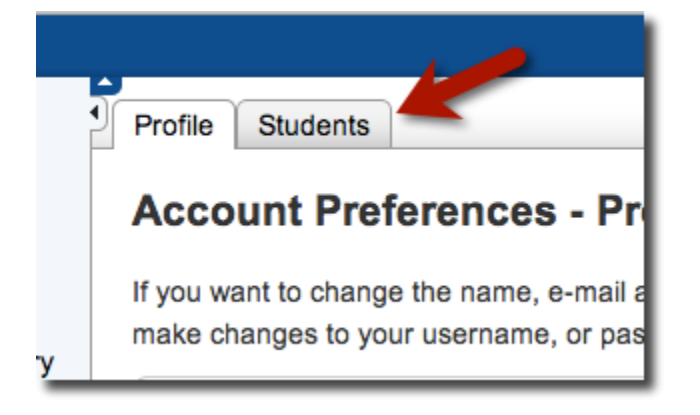

- 3. Once you are in the Students tab, you will see the name of the student you currently have associated with your account.
- 4. Click on the **Add+** button to add another student.

| Profile Students               |                                                                |  |  |  |  |  |  |
|--------------------------------|----------------------------------------------------------------|--|--|--|--|--|--|
| Account Preferences - Students |                                                                |  |  |  |  |  |  |
|                                | To add a student to your Parent account, click the ADD button. |  |  |  |  |  |  |
| 6                              | My Students                                                    |  |  |  |  |  |  |
|                                |                                                                |  |  |  |  |  |  |

5. A window will appear. Enter the information for your student in this area. Click on **Submit** when you are done.

| Add Student         |                     |                 | ×             |
|---------------------|---------------------|-----------------|---------------|
| Student Name        | Access ID           | Access Password | Relationship  |
| Ferb Flynn-Fletcher | P-Flynn-FletcherF17 | •••••           | Mother \$     |
|                     |                     | •               |               |
| ?                   |                     | 2               | Cancel Submit |
|                     |                     |                 |               |

6. If you entered the correct information, you will see this screen. Under My Students, you will see the student you added.

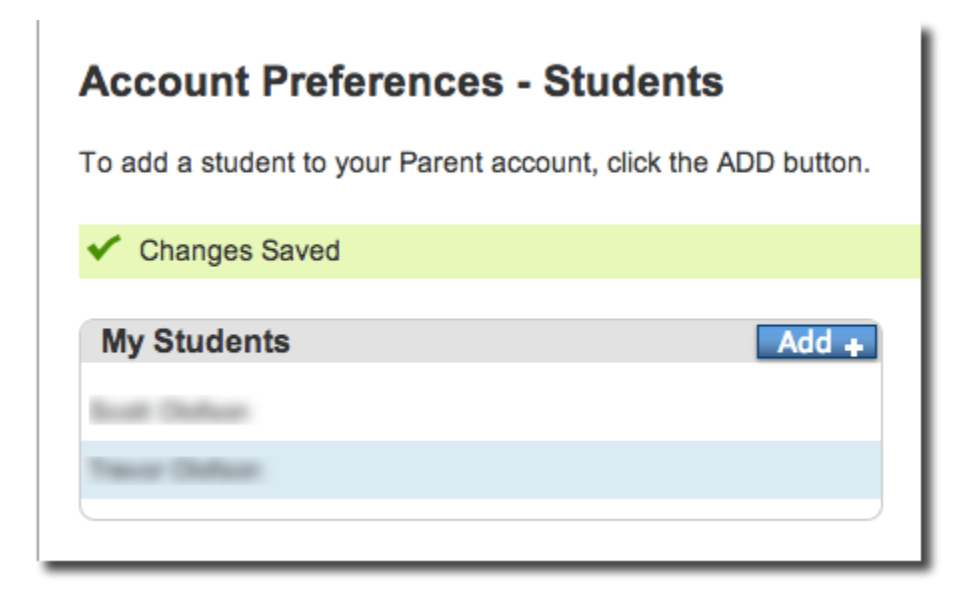

7. Repeat these steps to add any additional students to your PowerSchool Parent Account.